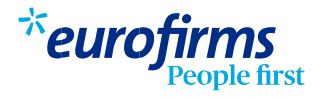

## Firma de documentos a través de la web o app

Antes de incorporarte al puesto de trabajo, debes firmar toda la documentación contractual a través de la web o app de Eurofirms.

## Pasos a seguir

- Una vez firmada la RGPD y activada la cuenta, ya podremos acceder para firmar la documentación contractual.
- 2 Entra en tu Área personal a través del ordenador/móvil en www.eurofirms.com con tu usuario y contraseña (si no dispones o no la recuerdas puedes realizar un "recuperar contraseña"). También puedes acceder utilizando la app.
  - Cuando te conectes, aparecerá un aviso con los documentos pendientes de firmar. Tendrás que ir a la pantalla de Gestiones (web) o Gestiones (app).

| Buenos días<br>¡Felicidades por tu                                                                                                    | BOB<br>nuevo trabajo! |                         | 98 %<br>Perfil completado | Completor perfil     | *eurofirm.<br>People  | S 🖔          |  |  |
|----------------------------------------------------------------------------------------------------|-----------------------|-------------------------|---------------------------|----------------------|-----------------------|--------------|--|--|
| Tus trabajos:                                                                                                    |                       |                         |                           |                      | Ibuenos dius B        | OB:          |  |  |
| Recolector (H/M) en CULTIVOS del 09/09/2021 al 09/09/2021 Recolector (H/M) en COH Tu contrato empieza en 21 horas del 15/09/2021 al 16/09/2021 |                       |                         |                           | 2 Tareas pendientes  |                       |              |  |  |
|                                                                                                    |                       |                         |                           |                      | Encuentra tu trabajo  | soñado*      |  |  |
|                                                                                                    |                       |                         |                           |                      | Q Buscar ofertas      |              |  |  |
|                                                                                                    |                       |                         |                           |                      | Mostrar todas las ofe | ertas        |  |  |
| Documentos                                                                                                    | Cursos                | Encuestas               | Cobros                    |                      | $\bigcirc$            |              |  |  |
|                                                                                                    | Documentos pe         | ndientes de firmar      | Documentos firmados       |                      | Perfil                | Condidaturas |  |  |
| ocumentos pendie                                                                                                    | ntes de firmar        |                         |                           |                      |                       | 5            |  |  |
| 🛕 Aviso: Recuerda                                                                                                    | que es muy importante | que firmes toda la docu | imentación pendiente.     |                      |                       | 105          |  |  |
| COH<br>Recolector (H/M)                                                                                                    | 16/09/2021            |                         |                           | Firmar documentación | Mensajes Gestiones    | Más          |  |  |

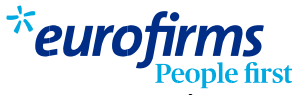

En la pestaña Documentos, haz clic sobre "firmar documentos". Deberás introducir de nuevo tu usuario y contraseña de acceso.

| <mark>ición</mark><br>Iseña |
|-----------------------------|
|                             |
| ٥                           |
|                             |
|                             |

5

6

Si es la primera vez que firmas, tendrás que generar una clave de firma. Para generar la clave de firma, tendrás que entrar los seis dígitos que te enviaremos a tu email o teléfono. Una vez entrados, se generará la clave de firma, que tendrás que introducir para firmar los documentos. No confundas tus credenciales de acceso a tu cuenta de Eurofirms con la clave de firma, son cosas diferentes.

| *eurofii                                    | ople first        | BOB<br>Recolector (H/M) en COH<br>del 15/09/2021 al 16/09/20<br>8 documentos |   |
|---------------------------------------------|-------------------|------------------------------------------------------------------------------|---|
| Documentación pena                          | diente de firmar  |                                                                              |   |
| BOB<br>Recolector (H/M) en COH<br>16/09/202 | del 15/09/2021 al | ANEXO I                                                                      | 1 |
| ocumentos                                   |                   | Contrato                                                                     | 3 |
| ANEXO I                                     | Ver               | Contrato - copia básica                                                      | , |
| Contrato                                    | Ver               | Covid-19                                                                     | , |
| Contrato - copia básica                     | Ver               |                                                                              |   |
| Covid-19                                    | Ver               | DR-COVID19                                                                   |   |
| DR-COVID19                                  | Ver               | Hoja de riesgos                                                              | 1 |
| Hoja de riesgos                             | Ver               | Info COVID-19                                                                | 1 |
|                                             |                   |                                                                              |   |

Finalmente aparecerá un aviso indicando que se ha firmado correctamente.

4